# **Quick Installation Guide**

### **USB Serial Converter**

#### On Windows 2000/XP/Vista/Win 7

**Note:** DO **NOT** connect the USB Serial Converter to your computer before completing the driver installation.

- Insert the provided CD into your CD-ROM drive. Run the Setup file under E: Driver where
  E: is your CD-ROM drive letter. When the welcome screen appears, click Next.
- 2. Click **Finish** to complete the installation.
- 3. Once the installation is done, connect the converter to a free USB port on your computer.

#### On Mac OS X

- Insert the provided driver CD into your CD-ROM drive. Double-click the CD icon on the desktop and navigate to the directory of \Driver\MacX. Copy and then paste the PL2303\_1.2.1r2.dmg file to the desktop.
- Double-click the dmg file on the desktop to extract the file. Then double-click the PL2303\_1.2.1 file that is extracted.
- 3. When the welcome screen appears, click **Continue**.
- 4. Select a destination disk to install the driver and click **Continue**.
- 5. Click Install.
- When the Authenticate screen appears, enter your password in the provided field and click OK.
- 7. Click **Continue Installation**.
- 8. Click **Restart** to finish installing the driver and reboot your Mac.
- 9. Connect the converter to a free USB port on your Mac.

## **Connecting Serial Device**

Now you can connect your RS-232 device to the converter. If prompted to install the driver for your serial device, follow the manual that comes with your serial device to complete the installation.

This *Quick Installation Guide* describes only the basic instructions on installation. For more information, please refer to the *User's Manual* on the provided CD-ROM.